#### Wie aktiviere ich das Let's Encrypt Zertifikat für meine Domain? <u>Wie aktiviere ich das Let's Encrypt Zertifikat für meine Domain?</u>

In unseren Webhosting-Paketen haben Sie die Möglichkeit, kostenfrei das <u>Let's Encrypt</u> SSL-Zertifikat zu nutzen, damit Ihre Webseite sicher über **https** aufgerufen werden kann.

#### So geht's Schritt für Schritt:

- 1. Bitte loggen Sie sich zunächst in Ihren <u>1blu Kundenservicebereich</u> ein.
- 2. Navigieren Sie "Meine Produkte > Ihr 1blu Produkt > SSL-Zertifikate ".
- 3. Mit Klick auf "Let's Encrypt Zertifikat aktivieren" geht es weiter zur Domainauswahl.

| Kostenlose Zertifikate von Let's Encr                                                                                                    | ypt                                 |  |                  |  |
|----------------------------------------------------------------------------------------------------|-------------------------------------|--|------------------|--|
| Hier haben Sie die Möglichkeit kostenfrei Let's Encrypt Zertifikate einzurichten.                                                                           |                                     |  |                  |  |
| Bitte beachten Sie:<br>Ihre Domain muss, mindestens ca. 24 Stunden, in Ihrem Tarif aktiviert sein damit die Aktivierung<br>Ihres Zertifikats erfolgen kann. |                                     |  | Let's<br>Encrypt |  |
|                                                                                                    | Let's Encrypt Zertifikat aktivieren |  |                  |  |

4. Wählen Sie eine Domain oder Subdomain aus und klicken Sie auf "Zertifikat aktivieren".

## 1blu-FAQ

| 1blu                                      |        | Kundenservicebereich<br>Start   1blu-Homepage Professional (284842)   SSL-Zertifikate     |                       |  |
|-------------------------------------------|--------|-------------------------------------------------------------------------------------------|-----------------------|--|
| Start                                     |        | Let's Encrypt Zertifikat                                                                  |                       |  |
| Mein 1blu                                 | <      | Domain                                                                                    |                       |  |
| Meine Produkte                            | $\sim$ | Wählen Sie den gewünschten Domainnamen aus, dem Sie ein neues Zertifikat zuordnen wollen. |                       |  |
| Produktübersicht                          |        | Bitte wählen. Sie eine Domain aus                                                         |                       |  |
| Domainübersicht                           |        |                                                                                           |                       |  |
| 1blu-Homepage                             |        | Zurück                                                                                    | Zertifikat aktivieren |  |
| Professional<br>(Vertrag 284842)          | $\sim$ |                                                                                           |                       |  |
| Übersicht                                 |        |                                                                                           |                       |  |
| Domain                                    |        |                                                                                           |                       |  |
| E-Mail                                    |        |                                                                                           |                       |  |
| FTP Zugänge                               |        |                                                                                           |                       |  |
| MySQL Datenbanken                         |        |                                                                                           |                       |  |
| SSL-Zertifikate                           |        |                                                                                           |                       |  |
| Homepagebaukasten                         |        |                                                                                           |                       |  |
| SEO-Master                                |        |                                                                                           |                       |  |
| Service                                   |        |                                                                                           |                       |  |
| Webbaukasten Business<br>(Vertrag 285885) | <      |                                                                                           |                       |  |
| Abmelden                                  |        |                                                                                           |                       |  |
| Angemeldet als:                           |        |                                                                                           |                       |  |

Das SSL-Zertifikat wird nun innerhalb weniger Stunden ausgestellt.

### Wichtige Hinweise:

- Im 
   <u>1blu Webbaukasten</u> und in einigen
   <u>Webapplikationen</u> kann eine Umleitung von http auf https eingerichtet werden, um den Seitenaufruf über das unverschlüsselte http zu unterbinden. Sollten die Einstellmöglichkeiten in Ihrer Anwendung fehlen, kann eine Umleitung per
   <u>.htaccess Datei</u> erzwungen werden.
- Ihre (Sub)Domain muss auf die Verwendungsart "Webspace" eingestellt sein, damit das Let's Encrypt Zertifikat aktiviert werden kann. Das Zertifikat kann nicht oder nur eingeschränkt genutzt werden, wenn die (Sub)Domain auf die Verwendungsart "Weiterleitung" eingestellt ist. Wenn die (Sub)Domain auf eine andere Webseite weiterleiten und zugleich über https aufrufbar sein soll, richten Sie eine sogenannte 301-Weiterleitung in einem separaten Verzeichnis im Webspace ein und aktivieren anschließend das Zertifikat.

# 1blu-FAQ

Eindeutige ID: #1861 Verfasser: n/a Letzte Änderung: 2025-07-11 12:16 SSL